## 3.10. Gamifikasi Level Mahasiswa

Salah satu jenis gamifikasi yang terdapat dalam Moodle dengan memberikan poin kepada mahasiswa yang mengikuti aktivitas dalam course/ mata kuliah. Elemen gamifikasi menunjukkan tingkatan kemajuan mahasiswa dalam mengikuti perkuliahan online.

| Rank | Level | Participant                        | Total   | Progress                     |
|------|-------|------------------------------------|---------|------------------------------|
| 1    | Ť     | 18940011 KRISTIAN<br>RUBY ZEN N A  | 8,700פ  | 229** to<br>go               |
| 2    | à     | A 18940005 AUREA<br>STEPHANIE      | 5,295×P | 1,481 <sup>xp</sup> to<br>go |
| 3    | эw    | 8940003 JAP MIKHAEL<br>RAY JOHANDI | 4,976** | 144 <sup>xp</sup> to<br>go   |
| 4    | ¥     | C 18g40002 CALVIN<br>HUSODO        | 4,001×p | 1,119 <sup>xp</sup> to<br>go |
| 5    | W.    | A 19n20013 ARIEL<br>EDMUNDO HAN K  | 3,935*⊧ | 1,185 <sup>xp</sup> to<br>go |
| 6    | Æ     | ADRIAN H                           | 3,805×P | 41 <sup>xp</sup> to go       |

Tahapan Pembuatan Gamifikasi:

• Masuk ke Course pilih Turn Editing off, pilih Add kemudian Level Up

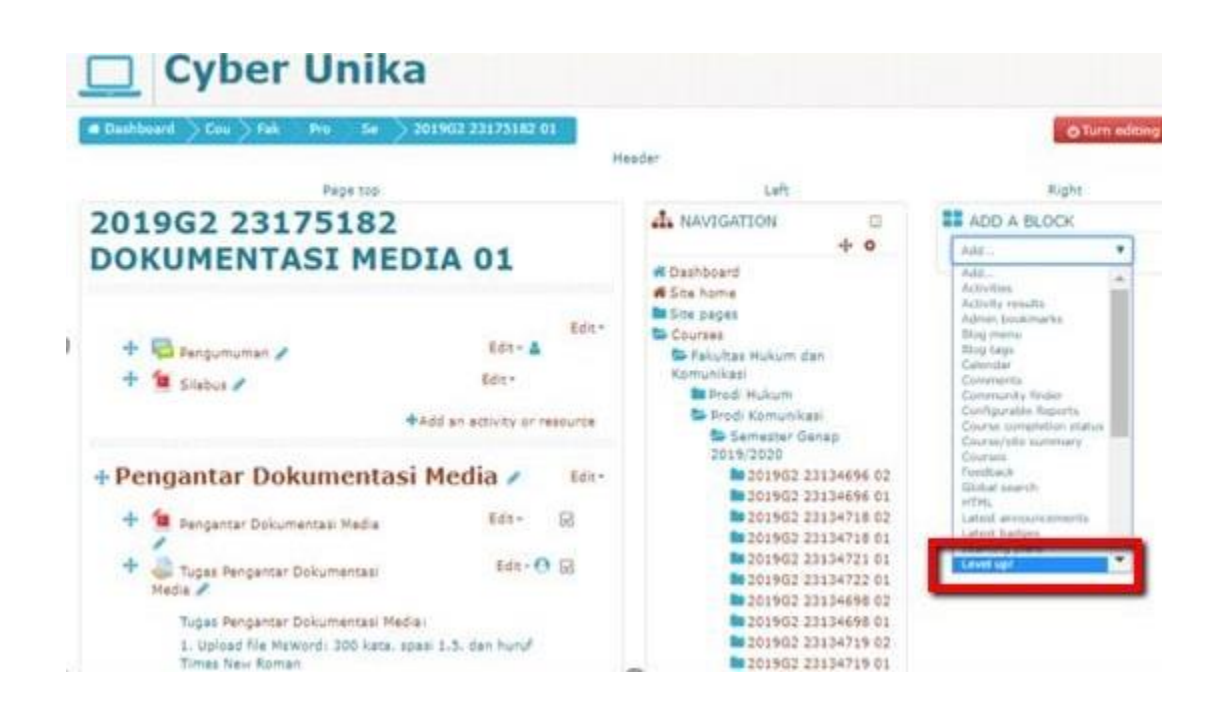

• Pilih Action Menu kemudian Configure Level upblock

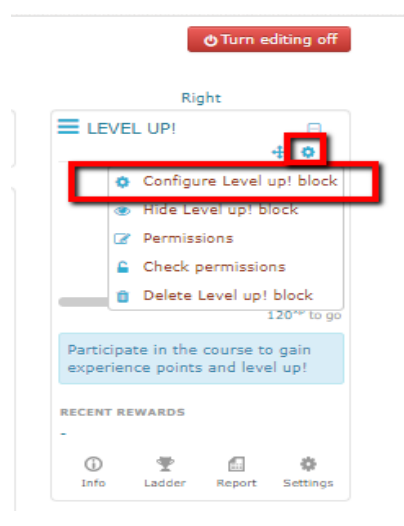

• Isikan Title dan introduction, kemudian sesuaikan pengaturan untuk "where this block appears" dan "on this page"

| Dashboard Cou Fak Pro Se 201 Lev Configuration | fer                       |                                |
|------------------------------------------------|---------------------------|--------------------------------|
| Configuring a Level Cyber-mu blo               | ck                        |                                |
| Configuring a Level Cyber-mu block             | - Where this block appe   | ars                            |
| Settings                                       | Original block location ③ | Course: MK1                    |
| Title 💿 Level Cyber-mu                         | Display on page types     | Any type of course main page 🔻 |
| Introduction ⑦ Tingkatkan level Cyber-mu di    | Default region 🕐          | Right <b>V</b>                 |
| sens?                                          | Default weight 💿          | 0 •                            |
| Display recent rewards                         | - On this page            |                                |
| Where this block appears                       | Visible                   | Yes 🔻                          |
|                                                |                           |                                |

• Tampilan Gamifikasi

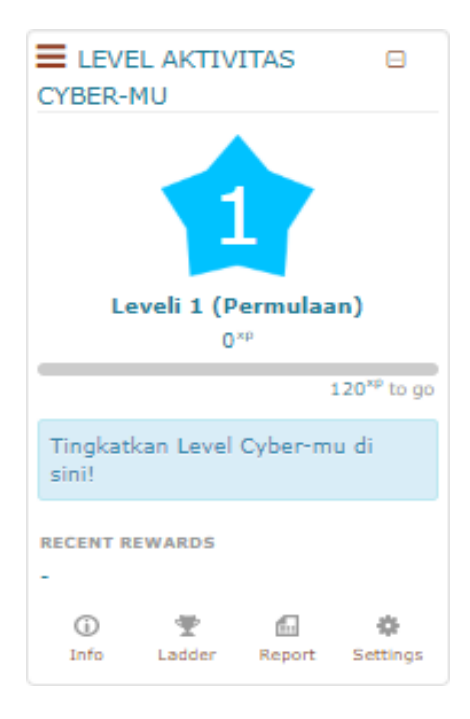

• Pengaturan Gamifikasi, pilih Setting

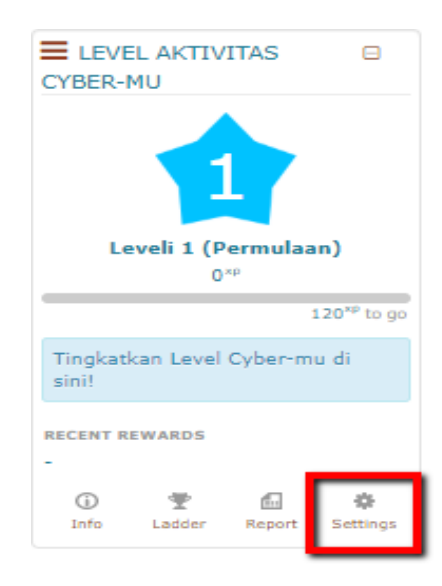

• Setting: pengaturan gamifikasi dengan pilihan untuk diaktifkan atau non aktifkan

| eLearning 🚔 My courses 🖌 🖉 This course 🕨 👹 Participants 🕨                                                         | Ladder                     |                                       |
|----------------------------------------------------------------------------------------------------|----------------------------|---------------------------------------|
| Cyber Unika                                                                                                    | Enable the ladder 🕐        | Yes 🔻                                 |
| ● Dashboard > Cou > Fak > Pro > Se > 2019G2 07185334 01<br>Head                                                   | Anonymity 💿                | Display participants identity         |
| Page top                                                                                                    | Limit participants 🕐       | Display everyone                      |
| 2019G2 07185334 STRUKTUR<br>DATA 01                                                                               | Ranking 💮                  | Display rank                          |
| Course settings                                                                                                   | Additional columns 🕐       | Total<br>Progress                     |
| Info Ladder Report Log Levels Rules Visuals Settings                                                              | Cheat guard                |                                       |
|                                                                                                    | Enable cheat guard 🛞       | Yes 🔻                                 |
| Do you like the plugin? Please take a moment to add it to your<br>favourites on Moodle.org and star it on GitHub. | Max. actions in time frame | 10 per 1 minutes V                    |
| General                                                                                                    | Time required between      | 3 minutes 🔻                           |
| Enable points gain ⑦ Yes V                                                                                        | @                          |                                       |
| Enable info page 🕐 🛛 Yes 🔻                                                                                        | 0                          |                                       |
| Enable level up notification                                                                                      | Block appearance           |                                       |
|                                                                                                    | Title 🕐                    | Level Aktivitas Cyber-mu              |
|                                                                                                    | Introduction ③             | Tingkatkan Level Cyber-mu di<br>sini! |
|                                                                                                    | Display recent rewards     | Yes 🔻                                 |
|                                                                                                    |                            |                                       |

• Pengaturan Visuals, logo visual bisa ditambahkan dengan logo visual yang diinginkan

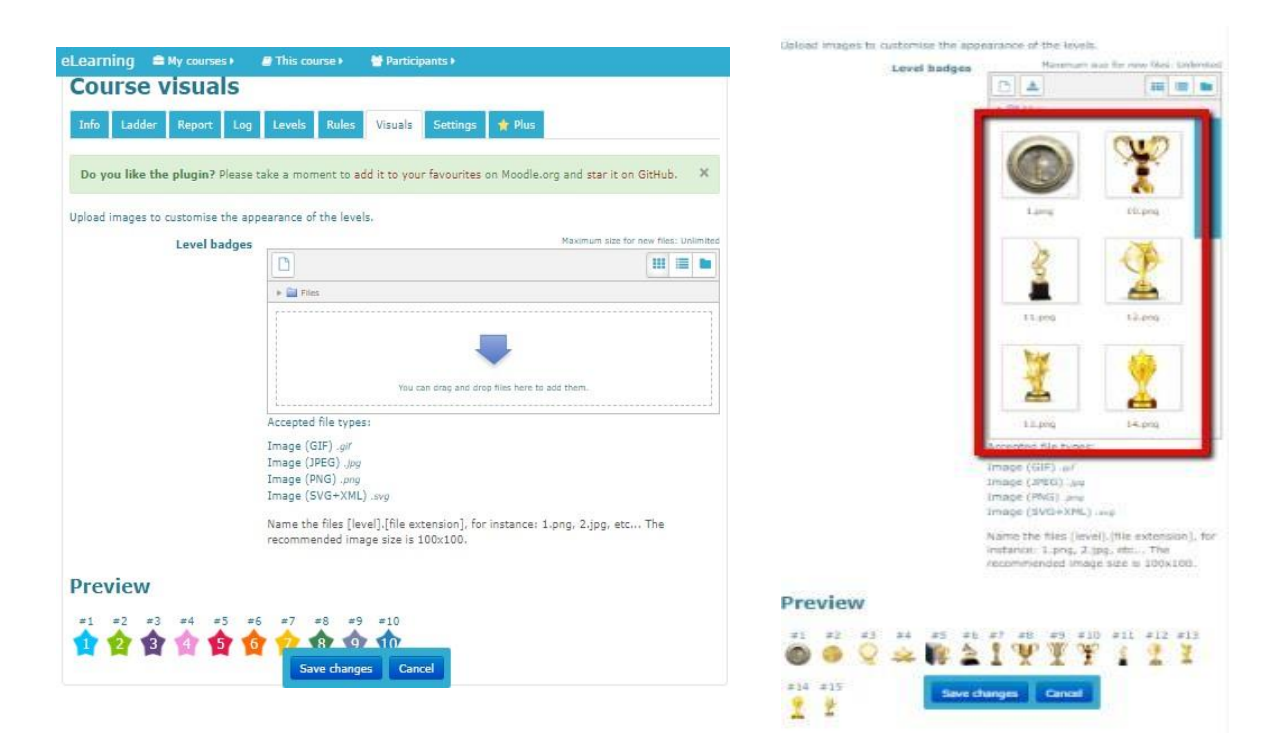

• Pengaturan Rules: memasukkan poin dan aktivitas yang dinilai

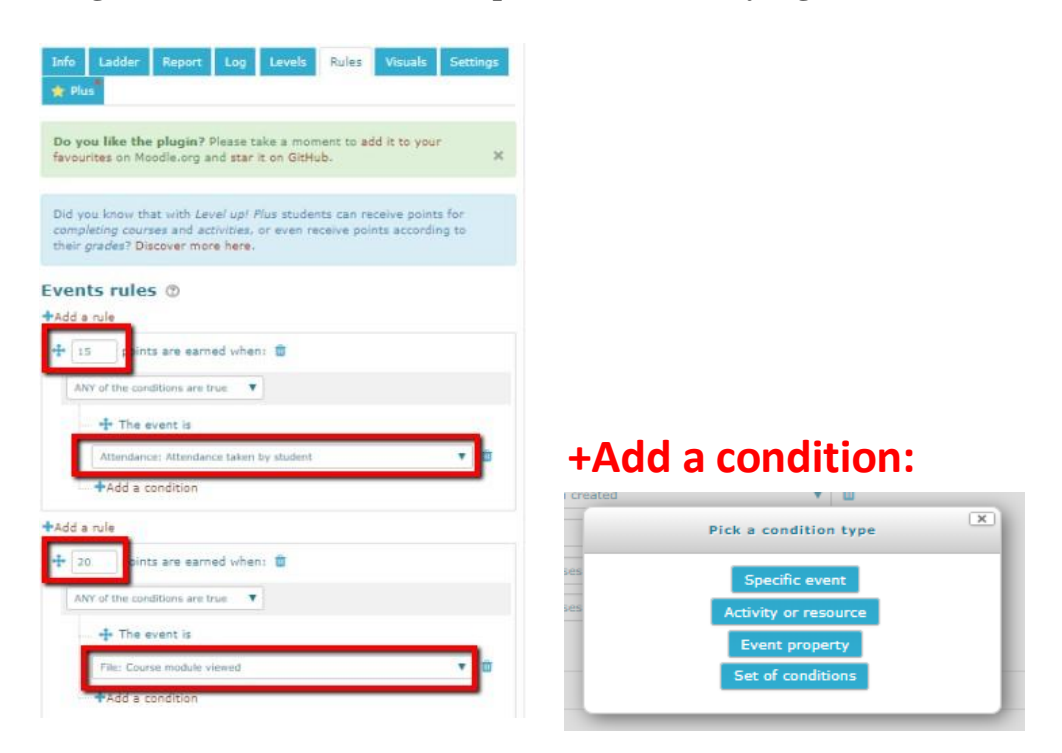

• Pengaturan Level:

| eLearning 🚔 My courses ) 💣 This course ) 👹 Participants )                                                                 | Level #1                                        |
|----------------------------------------------------------------------------------------------------|-------------------------------------------------|
| 🔲 Cyber Unika                                                                                                    | Points required 0                               |
| ■ Dashboard → My → 201962 23175182 01                                                                                     | Level name ()                                   |
| 2019G2 23175182 DOKUMENTAST MEDIA 01                                                                                      | Level description (?) Memulai aktivitas Cyber   |
| 201902 20170102 DOROHERRADI HEDIA OI                                                                                      | Level #2                                        |
| Levels                                                                                                    | Points required                                 |
| Info Ladder Report Log Levels Rules Visuals Settings <b>†</b> Plus                                                        | Level 2 (Kenatan)                               |
| Do you like the plugin? Please take a moment to add it to your favourites on Moodle.org and star it on GitHub. $\hfill X$ | Level description Kenal-kenal dikit dunia Cyber |
| General                                                                                                    | Level #3                                        |
| Level count 9 10                                                                                                    | Points required 276                             |
| Use the algorithm Tes T                                                                                                   | Level a (Ikutan)                                |
| Update and preview                                                                                                    | Level description Ikut-ikutan aktivitas Cyber   |
|                                                                                                    |                                                 |

• Log Aktivitas

| Learning                                                                                                    | 🖴 My courses 🕨 💡                               | This cours                  | e 🕨 👹 Participants 🕨                         |  |
|----------------------------------------------------------------------------------------------------|------------------------------------------------|-----------------------------|----------------------------------------------|--|
| Course                                                                                                    | log                                            |                             |                                              |  |
| Info Lade<br>Settings                                                                                                    | der Report Log                                 | Levels                      | Rules Visuals                                |  |
| Do you like<br>favourites o                                                                                                    | the plugin? Please ta<br>n Moodle.org and star | ke a moment<br>it on GitHub | to add it to your 🗙                          |  |
| All         All         K L M         Kest Lable preferences           A B C D E F G H I J K L M         X         X         X           Sumame         All         X K L M         X           A B C D E F G H I J K L M         X         X         X           I A B C D E F G H I J K L M         X         Y         X           I 2 3 4         >         X         X |                                                |                             |                                              |  |
| Event time                                                                                                    | First name /<br>Surname                        | Reward                      | Event name                                   |  |
| Monday, 4<br>May 2020,<br>2:07 PM                                                                                                    | 19n20013 ARIEL<br>EDMUNDO HAN K                | 20**                        | \mod_resource\event<br>\course_module_viewed |  |
| Saturday, 2<br>May 2020,<br>4:39 PM                                                                                                    | 19n20013 ARIEL<br>EDMUNDO HAN K                | 20 <sup>×p</sup>            | \core\event<br>\course_viewed                |  |
| Saturday, 2<br>May 2020,<br>12:34 PM                                                                                                    | 19n20005 DANIEL<br>PRASETVA<br>WIDIANTO        | 20**                        | \core\event<br>\course_viewed                |  |
| Saturday, 2                                                                                                    | 19n40004                                       | 20**                        | core/event                                   |  |

• Report: memungkinkan menyeleksi mahasiswa berdasarkan tingkat dan pengalaman penggunaan aktivitas di Moodle

| eLearnir                                                                                                    | ig    ≘ My courses •                                                                                                    | 🟉 This co                  | ourse 🕨 🕴                                           | Participants                                                                                 |                  |  |
|----------------------------------------------------------------------------------------------------|----------------------------------------------------------------------------------------------------|----------------------------|-----------------------------------------------------|----------------------------------------------------------------------------------------------|------------------|--|
| Cour                                                                                                    | se report                                                                                                    |                            |                                                     |                                                                                              |                  |  |
| Info<br>Setting                                                                                                    | Ladder Report Lo<br>s 🛨 Plus                                                                                                    | g Level:                   | s Rules                                             | Visuals                                                                                      |                  |  |
| Do you<br>favouri                                                                                                    | like the plugin? Pleases<br>tes on Moodle.org and st                                                                                                    | take a mom<br>ar it on Git | ient to add it<br>Hub.                              | to your                                                                                      | ×                |  |
| First nam<br>A B C<br>N O P<br>Surname<br>A B C<br>N O P                                                                                                    | First name All<br>A B C D E F G H I J K L M<br>N O P Q R S T U V W X Y Z<br>Surname All<br>A B C D E F G H I J K L M<br>N O P Q R S T U V W X Y Z<br>1 2 3 4 » |                            |                                                     |                                                                                              |                  |  |
|                                                                                                    | First name / Surname                                                                                                    | Lev                        | el<br>Total                                         | Progress                                                                                     | ٦                |  |
|                                                                                                    | 18-40011 VRISTIAN                                                                                                    |                            |                                                     |                                                                                              | _                |  |
| <u> </u>                                                                                                    | ZEN N A                                                                                                    | RUBV 12                    |                                                     | 229×P to<br>go                                                                               | ŝ                |  |
|                                                                                                    | 18g40005 AUREA<br>STEPHANIE                                                                                                    | 11 NUBY                    | 8,700**<br>5,295**                                  | 229×P to<br>go<br>1,481×P to<br>go                                                           | 2<br>0           |  |
|                                                                                                    | 18940005 AUREA<br>STEPHANIE<br>18940003 JAP MIKHA<br>RAY JOHANDI                                                                                               | L 10                       | 8,7 00**<br>5,295**<br>4,97 6**                     | 229** to<br>8*<br>1,481** to<br>90<br>144** to<br>80                                         | 0<br>0<br>0<br>0 |  |
| <ul> <li></li> <li></li> &lt;</ul> | ZEN N A<br>18940005 AUREA<br>STEPHANIE<br>18940003 JAP MIKHA<br>RAY JOHANDI<br>18940002 CALVIN<br>HUSODO                                                       | 11<br>EL 10                | 8,700**<br>5,295**<br>4,976**<br>4,001**            | 229** 10<br>80<br>1,481** to<br>90<br>144** 00<br>80<br>1,119** to<br>90                     |                  |  |
| <ul> <li></li> <li></li> &lt;</ul> | ZEN N A<br>18940005 AUREA<br>STEPHANIE<br>18640003 JAP MIKHA<br>RAY JOHANDI<br>18940002 CALVIN<br>HUSODO<br>19620013 ARIEL<br>EDMUNDO HAN K                    | 112<br>11<br>EL 10<br>10   | 8,700**<br>5,295**<br>4,976**<br>4,001**<br>3,935** | 229** to<br>00<br>1,481** to<br>90<br>144** to<br>00<br>1,119** to<br>90<br>1,185** to<br>90 |                  |  |

• Ladder: menunjukkan urutan mahasiswa berdasarkan tingkat/ rangking dan jumlah poin

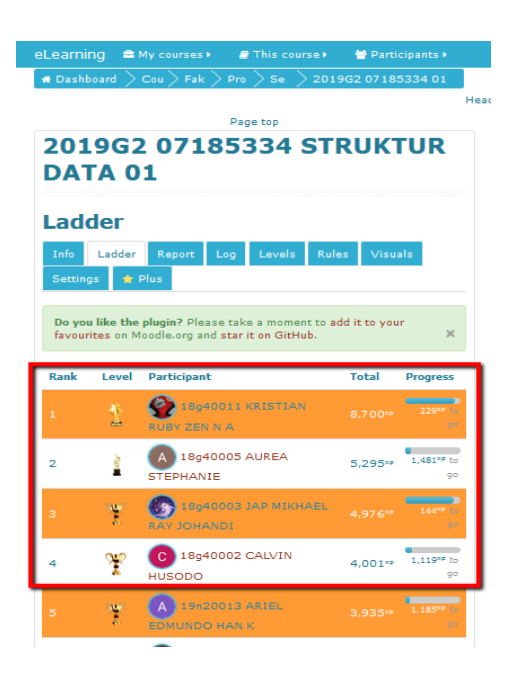

• Information: menunjukkan berapa banyak poin pengalaman (XP) diperlukan pada setiap tingkatan

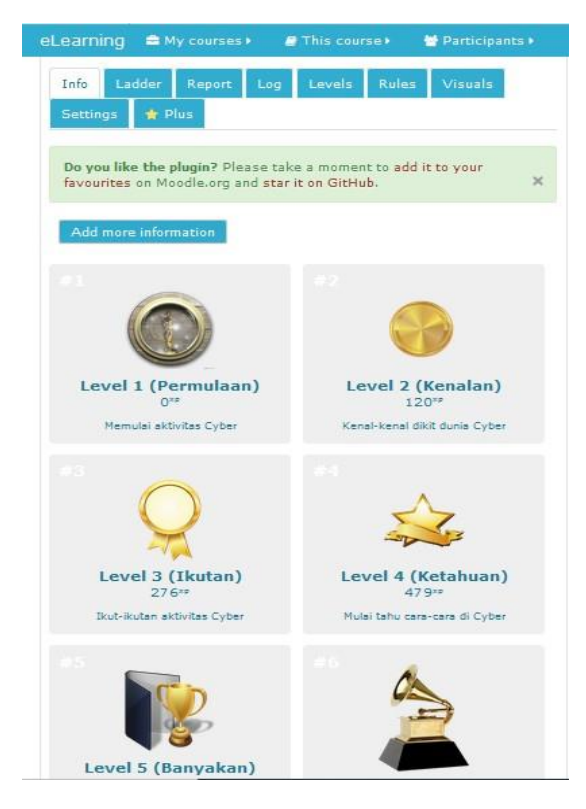